# Přístup ke konfiguraci

Default IP address: 192.168.88.1 (/24) Login: admin, heslo je ve factory defaults prázdné.

# Varování

Výrobce (Mikrotik) důrazně varuje, abyste nezapínali routerboard bez připojené antény. Jde hlavně o situace, kdy už máte k desce připojený pigtail (nebo delší anténní kabel), ale tento není řádně zakončený "spotřebičem" (anténa/terminátor) -> vysílaný výkon se odrazí na volném konci vedení zpátky do výkonového stupně a může ho poškodit.

Ono to varování je možná "zbytečně" důrazné - některé routerboardy sice umí až 1W (+30 dBmW), ale factory default je +17 dBmW (50 mW) což by koncový stupeň nemělo odpálit…

Případné experimenty s vyšším výkonem doporučujeme pouze v případě použití kvalitní antény (PSV=SWR blízké 1, raději ne víc než 1.5).

Kromě toho, v ČR je na WiFi legální vysílací výkon max. +20 dBmW (= 100 mW) a to ještě při použití všesměrové antény, se směrovou anténou by se výkon měl správně snížit úměrně zisku. Což ovšem málokdo dodržuje. V zásadě je třeba chovat se v bezlicenčním pásmu ohleduplně.

Venkovní sektorové antény a outdoorové krabice od Jirouse mají na spodní straně otvor pro volný odtok zkondenzované vody > ve venkovním prostředí montovat zásadně otvorem dolů!

# Kudy do toho

Pro administraci doporučujeme utilitu <u>Winbox.exe</u> od Mikrotiku.

Případně lze použít HTTP rozhraní RouterOS Webfig. Ve firmwarech 5.x/6.x vypadá téměř stejně jako Winbox.exe, ale v některých aspektech se chová jinak/divně.

Maximálně jednoznačná a minimálně přítulná je konfigurace skrz příkazovou řádku routeru (SSH).

### Jak se to chová, když je to v pořádku

Routerboard pípne nejprve jednou krátce po zapnutí (asi po 5 vteřinách), po dalších cca 30 vteřinách pípne dvakrát, a za dalších asi 5-10 vteřin se na router dá připojit.

Funglový routerboard (factory clean) po prvním zapnutí namísto jednoho pípnutí "zašvitoří".

### Co se s tím dá dělat, když to v pořádku není

Pro smazání konfigurace do "factory-clean" stavu (ovšem s aktuálně flashnutým firmwarem a balíčky) stačí při zapnutí napájení routerboardu podržet křížový šroubovák v "resetovací díře" (dvě ledvinovité plošky s dírou mezi). Případně šroubovákem trochu zavrťte, aby prodřel ochranný lak až na měď. Že se zadařilo, poznáte podle "factory clean trylku" po dalším zapnutí. Pokud máte přístup do konfigurace přes winbox nebo HTTP (webfig), lze provést "reset to defaults" také přímo z menu. Pozor, zdá se, že nastavuje IP adresu na 0.0.0.0... ale winbox najde board zřejmě i podle MAC adresy. Zdá se, že nevrací "factory clean trylek".

Pro vyproštění z nefunkční konfigurace včetně flashnutí firmwaru lze využít utilitu Mikrotik Netinstall - té stačí, aby ve flashce Routerboardu zbyl alespoň živý bootloader (umí loadnout firmware přes TFTP). Netinstall umí preloadnout připravenou sadu balíčků (a případně i hotovou konfiguraci).

Postup:

- ujasněte si, v rámci jakého subnetu se chcete s Routerboardem při instalaci bavit. Z tohoto subnetu si nastavte statické IPčko na metalickém ethernetovém rozhraní Vašeho počítače, ze kterého budete instalaci/záchranu routerboardu provádět. Rovnou si taky rozmyslete, jakou IP adresu dáte Routerboardu (níže).
- Routerboard se svým počítačem propojte odpovídajícím kabelem... teoreticky kříženým, ale prakticky je to jedno, pokud aspoň routerboard nebo aspoň počítač mají gigabitový port (RB912 má Gb Ethernet). Můžete je propojit i skrz switch, ale není úplně vhodné páchat Netinstall v nějaké stávající síti, kde běží DHCP nebo PXE server, protože Netinstall patrně dělá totéž - vznikla by kolize.
- nastartujte netinstall, pod Windows nejlíp v režimu správce, při prvním spuštění odsouhlaste díru ve Windows firewallu (nebo Windows Firewall předem úplně vypněte)
- tlačítko Net Booting
- nastavte IP adresu, kterou chcete, aby koupil bootující klient = Routerboard
- zaškrtněte fajfku "Boot server enabled" toto způsobí, že Netinstall bude fungovat jako boot server pro Routerboardy
- stiskněte OK, a vrátíte se do hlavního okna Netinstallu

| 🕡 MikroTik Netinstall for Router05 v6.36 | _ 🗆 X                                           |
|------------------------------------------|-------------------------------------------------|
| Routers/Drives                           |                                                 |
| Label MAC address / Media Status         | Software ID: Help                               |
|                                          | Key: Browse                                     |
|                                          | ☐ Keep old configuration Get key                |
|                                          | IP address: /                                   |
| 1                                        | Gateway:                                        |
|                                          | Baud rate: 📃 🗖 Apply default config             |
| Make floppy Net booting Install Cancel   | Configure script:                               |
| Packages                                 |                                                 |
| Sets: Save set Delete                    | : set                                           |
| From: C:\                                | Select all Select none                          |
|                                          | Jeleocal Jeleochina                             |
| Name Version Description                 |                                                 |
| 顾 Network Booting Settin                 | ngs X                                           |
| There you can set param                  | neters for PXE (Pre-boot eXecution Environment) |
| and Etherboot serv                       | ver that can boot your router over network      |
| <b>v</b>                                 | Boot Server enabled                             |
| Client IF                                | Paddress: 192.168.2.6                           |
|                                          |                                                 |
| OK                                       | Cancel                                          |
|                                          |                                                 |
| L                                        |                                                 |
| No packages in this directory            |                                                 |

- vypněte routerboardu napájení
- stiskněte resetovací tlačítko a držte bude to chvíli trvat (tlačítko = mikrospínač na hraně routerboardu, nikoli ledvinovou díru někde uprostřed desky!)
- zatímco držíte tlačítko, přiveďte napájení
- držte dál tlačítko a počkejte cca 20 sekund. Probíhá docela složitá diskotéka na LEDkách, která končí tím, že se na chvíli vztekle rozbliká activity LED (na RB912 LD2 vedle RJ45). Toto patrně znamená, že Routerboard tahá z Netinstallu kernel.
- v tuto chvíli můžete tlačítko bezpečně pustit. To rychlé blikání za chvíli skončí, pak routerboard normálně pípne.
- po dalších pár vteřinách by měl naskočit řádek v netinstallu, v rámečku "Routers/Drives", odpovídající našemu AP
- následně (nebo i předem) je možné, zvolit adresář, kde máte stažené balíčky pro kýženou verzi firmwaru (soubory s příponou .npk)
- ovšem teprve v tuto chvíli, poté co se nám router v netinstallu nadetekoval, je možné vybrat (zafajfkovat) balíčky, které do něj chceme nalít ! Zdá se, že:
  - velký balíček RouterOS<-verze->.npk obsahuje všechno. Pokud zvolíte jenom tento a jinak nic, chybu neuděláte.
  - pokud si chcete vybírat jednotlivé součástky, tak základním balíkem je "system"
  - ve verzi okolo 6.35.1 je přítomen nový wireless-cm2. Je zřejmě ještě dost syrový. Pokud chcete věci "po staru", použijte místo něj wireless-fp (neobsahuje novinky). Wireless-rep umí fungovat jako single-radio

repeater.

- stiskněte Install a počkejte, dokud se všechny balíčky nenakopírují
- nakonec by se tlačítko mohlo změnit na "reboot" použijte.

| Bouters/Drives         Label       MAC address / Media       Status       Software ID: EIGX-7YDZ       Help         RB912U       4C:5E:0C:83:63:46       Ready       Key: <use key="" previous=""> [ImEz]       Browse         Gateway:       IP address:       /       Flashig         Gateway:       Baud rate:       /       Apply default conf         Make floppy       Net booting       Install       Cancel       Configure script:       Apply default conf         Make floppy       Net booting       Install       Cancel       Configure script:       Packages         Sets:       Save set       Delete set       Setect all       Select all       Select none         Name       Version       Description       Image: support for CPS.       Select all       Select all       Select none         Maxe       635.1       Browles support for CPS.       Image: support for CPS.       Image: support for CPS.</use>                                                                                                    | MikroTik Netinst             | all for Route                                                | er05 v6.36                   |           |                          |                    |                    |
|----------------------------------------------------------------------------------------------------|------------------------------|--------------------------------------------------------------|------------------------------|-----------|--------------------------|--------------------|--------------------|
| Label       MAC address / Media       Status       Software ID: EIGX-7YDZ       Help         PBB12U       4C:5E:0C:83:63:46       Ready       Key: <use key="" previous=""> (ImE;<br/>Browse       Browse         Selected 6 package(s)       Baud rate:       /       Flashfig         Selected 6 package(s)       Baud rate:       /       Apply default confi         Make floppy       Net booting       Install       Cancel       Configure script         Packages       Save set       Delete set       Packages         Sets:       Image: Save set       Delete set       Select all       Select none         Name       Version       Description       Select all       Select none         Y       advanced/tools       6.35.1       email client, pingers, netwatch and other utilities       Select all       Select none         gps       6.35.1       email client, pingers, netwatch and other utilities       Select all       Select none         gps       6.35.1       Provides support for GPS.       Select all       Select none         gps       6.35.1       Provides support for LED panel       Select all       Select all         i.bd       6.35.1       Provides support for DPA       Select all Son PPP.         gppf</use>                                                                                                    | Routers/Drives               |                                                              |                              |           |                          |                    |                    |
| RB912U       4C:5E:0C:83:63:46       Ready       Key:       Kuse previous key> [ImE:       Browse         Celected 6 package(s)       Baud rate:       /       Flashig         Selected 6 package(s)       Baud rate:       /       Apply default configure script:         Packages       Sete:       Setext       Setect all       Select all         Setext       Save set       Defets set       Select all       Select and         Packages       Setect all       Select and       Select and       Select and         Sets:       Save set       Defets set       Select all       Select none         Name       Version       Description       Select all       Select none         advanced-tools       6.35.1       enail client, pingers, netwatch and other utilities       Select all       Select none         gps       6.35.1       provides support for GPS.       Select all       Select none         hotspot       6.35.1       Provides support for CDP panel       Select all       Select none         gps       6.35.1       Provides support for DPnel       Select all       Select all       Select none         gps       6.35.1       Provides support for DPnel       Select all       Select all       Select none                                                                                                    | Label MAC                    | Claddress / Me                                               | edia Status                  |           | Software ID: EIGX-7Y     | DZ                 | Help               |
| Selected 6 package(s)       Baud rate:       Image: Career and the second second secon | 🕥 RB912U 4C:5                | 5E:0C:83:69:46                                               | 6 Ready                      |           | Key: Kuse pre            | vious key> (ImrE2  | Browse             |
| Selected 6 package(s)       Baud rate:       Image: Carbon of Configure script:         Baud rate:       Image: Carbon of Carbon of                                     |                              |                                                              |                              |           |                          | ation              | Cathan             |
| IP address:       /       Flashlig         Selected 6 package(s)       Baud rate:        Apply default conf         Make floppy       Net booting       Install       Cancel       Configure script:         Packages       Sete:        Save set       Delete set         Prom:       C:\Downloads\mikrotik       Browse       Select all       Select none         V advanced-tools       6.35.1       email client, pingers, netwatch and other utilities       select all       Select none         Image:       advanced-tools       6.35.1       Browides support for GPS.       select all       Select none         Image:       6.35.1       Provides support for GPS.       select all       Select all       Select none         Image:       6.35.1       Provides support for IPv6       select all       Select all       Select all         Image:       6.35.1       Provides support for IPv6       select all       Select all       Select all         Image:       6.35.1       Provides support for IPv6       select all       Select all       Select all         Image:       6.35.1       Provides support for OpenFlow       multicast       s.35.1       Provides support for OpenFlow         Image:       6.35.1       Provide                                                                                                    |                              |                                                              |                              |           |                          |                    | сескеу             |
| Gateway:                                                                                                    |                              |                                                              |                              |           | IP address:              |                    | Flashfig           |
| Baud rate:       Apply default conf         Make floppy       Net booting       Install       Cancel       Configure script:         Packages       Save set       Delete set       Select all       Select none         Name       Version       Description       Select all       Select none         Variation       Make floppy       Apply default conf       Select all       Select none         Name       Version       Description       Select all       Select none         Variation       Gadvanced-tools       6.35.1       email client, pingers, netwatch and other utilities       Select all       Select none         gps       6.35.1       Iswfully authorized electronic surveilance       Interveiling       Select all       Select none         gps       6.35.1       Provides support for GPS.       Interveiling       Interveiling       Select all       Select none         ipv6       6.35.1       Provides support for LCD panel       Interveiling       Select none       Interveiling       Select none         multicast       6.35.1       Provides support for MPLS       Interveiling       Select none       Interveiling       Select none         gps       6.35.1       Provides support for PPP, PTPL L2TP, PPPoE and ISDN PPP.       Interveides support for                                                                                                    |                              |                                                              |                              |           | Gateway:                 |                    | ridsning           |
| Make floppy       Net booting       Install       Cancel       Configure script.         Packages       Sets:       Save set       Delete set         From:       C:\Downloads\mikrotik       Browse       Select all       Select none         Mame       Version       Description       Select all       Select none         Image: C:\Downloads\mikrotik       Browse       Select all       Select none         Image: C:\Downloads\mikrotik       Browse       Select all       Select none         Image: C:\Downloads\mikrotik       Browse       Select all       Select none         Image: C:\Downloads\mikrotik       Browse       Select all       Select none         Image: C:\Downloads\mikrotik       Browse       Select all       Select none         Image: C:\Downloads\mikrotik       Browides support for USP       Select all       Select none         Image: C:\Downloads\mikrotik       Browides support for IPS6       Select all       Select none         Image: D:Downloads\mikrotik       Provides support for IPS6       Select all       Select all       Select none         Image: D:Downloads\mikrotik       Provides support for IPS6       Select all       Select all       Select all       Select all       Select all       Select all       Select all <td>Selected 5 package(</td> <td>sj</td> <td></td> <td></td> <td>Baud rate:</td> <td></td> <td>oplu default confi</td>                                                                                                    | Selected 5 package(          | sj                                                           |                              |           | Baud rate:               |                    | oplu default confi |
| Make troppy       Net booting       Install       Cancel       Contigure script         Packages       Save set       Delete set         From:       C:\Downloads\mikrotik       Browse       Select all       Select none         Image:       Image: Select all       Select none       Select all       Select none         Image:       Image: Select all       Select none       Select all       Select none         Image:       Image: Select all       Select none       Select all       Select none         Image:       Image: Select all       Select none       Select all       Select none         Image:       Image: Select all       Select none       Select all       Select none         Image:       Image: Select all       Select none       Select all       Select none         Image:       Image: Select all       Select none       Select all       Select none         Image:       Image: Select all       Select none       Select all       Select none         Image:       Image: Select all       Select none       Select all       Select none         Image:       Image: Select all       Select all       Select all       Select all       Select all         Image:       Image: Select all <td< td=""><td>u a llui</td><td></td><td></td><td></td><td></td><td></td><td></td></td<>                                                                                                    | u a llui                     |                                                              |                              |           |                          |                    |                    |
| Packages         Sets:       Save set       Delete set         From:       C:\Downloads\mikrotik       Browse       Select all       Select none         Name       Version       Description       Select all       Select none         Image: C:\Downloads\mikrotik       email client, pingers, netwatch and other utilities       select none         Image: C:\Downloads\mikrotik       email client, pingers, netwatch and other utilities       select all       Select all         Image: C:\Downloads\mikrotik       email client, pingers, netwatch and other utilities       select all       Select all         Image: C:\Downloads\mikrotik       email client, pingers, netwatch and other utilities       select all       Select all         Image: C:\Downloads\mikrotik       email client, pingers, netwatch and other utilities       select all       Select all         Image: C:\Downloads\mikrotik       DHCP client and server       sps       solution       select all         Image: C:\Downloads\mikrotik       Provides support for VPP, PTP, L2TP, PPPoE and ISDN PPP.       security       soluter0S for mipsbe Router80ARDs, includes all supported features         Image: C:\Downloads\mikrotic RIP, C:SF and BGP4.       Security       sist: Provides support for IPSEC, SSH and secure connectivity with WinBox.         Image: Sist: Provides support for VPC ups       system       sist: Provide                                                                                                    | Make floppy Ne               | t booting                                                    | Install Car                  | ncel      | Configure script:        |                    |                    |
| Sets:       Save set       Delete set         From:       C:\Downloads\mikrotik       Browse       Select all       Select none         Name       Version       Description       Imail client, pingers, netwatch and other utilities       Imail client, pingers, netwatch and other utilities       Imail client, pingers, netwatch and other utilities         Imail client, pingers, netwatch and other utilities       Imail client, pingers, netwatch and other utilities       Imail client, pingers, netwatch and other utilities         Imail client, pingers, netwatch and other utilities       Imail client, pingers, netwatch and other utilities       Imail client, pingers, netwatch and other utilities         Imail client, pingers, netwatch and other utilities       Imail client, pingers, netwatch and other utilities       Imail client, pingers, netwatch and other utilities         Imail client, pingers, netwatch and other utilities       Imail client, pingers, netwatch and other utilities       Imail client, pingers, netwatch and other utilities         Imail client, pingers, netwatch and server       Imail client and server       Imail client and server       Imail client and server         Imail client, pingers, pingers, pinge                                                                                                    | Packages                     |                                                              |                              |           |                          |                    |                    |
| From:       C:\Downloads\mikrotik       Browse       Select all       Select none         Name       Version       Description                                                                                                    | Sets:                        |                                                              | ▼ Save set                   | Delete    | set                      |                    |                    |
| Name       Version       Description         Image: advanced-tools       6.35.1       email client, pingers, netwatch and other utilities         Image: advanced-tools       6.35.1       lawfully authorized electronic surveilance         Image: advanced-tools       6.35.1       DHCP client and server         Image: advanced-tools       6.35.1       DHCP client and server         Image: advanced-tools       6.35.1       Provides support for GPS.         Image: advanced-tools       6.35.1       Provides support for IPv6         Image: advanced-tools       6.35.1       Provides support for LCD panel         Image: advanced tools       6.35.1       Provides support for VPV6         Image: advanced tools       6.35.1       Provides support for PIM.         Image: advanced tools       6.35.1       Provides support for OpenFlow         Image: advanced tools       6.35.1       Provides support for IPP, PPTP, L2TP, PPPoE and ISDN PPP.         Image: advanced tools       for mipsbe RouterBOARDs, includes all supported features         Image: advanced tools       for mipsbe RouterBOARDs, includes all supported features         Image: advanced tools       for mipsbe RouterBOARDs, includes all supported features         Image: advanced tools       for mipsbe support for IPSEC, SSH and secure connectivity with WinBox.         Image: advare                                                                                                    | From: C:\Download            |                                                              |                              | Brow      | se                       | Select all         | Select none        |
| Name       Version       Description         Image: advanced-tools       6.35.1       email client, pingers, netwatch and other utilities         Image: calea       6.35.1       lawfully authorized electronic surveilance         Image: calea       6.35.1       DHCP client and server         Image: calea       6.35.1       DHCP client and server         Image: calea       6.35.1       Provides support for GPS.         Image: calea       6.35.1       Provides support for IPv6         Image: calea       6.35.1       Provides support for LCD panel         Image: calea       6.35.1       Provides support for DPs         Image: calea       6.35.1       Provides support for OpenFlow         Image: calea       6.35.1       Provides support for OpenFlow         Image: calea       6.35.1       Provides support for PP, PPTP, L2TP, PPPoE and ISDN PPP.         Image: calea       6.35.1       Provides support for RIP, OSPF and BGP4.         Image: calea       6.35.1       Provides support for IPSC, SSH and secure connectivity with WinBox.         Image: calea       6.35.1       Provides support for APC ups         Image: calea       6.35.1       Provides support for APC ups         Image: calea       6.35.1       Provides support for WPC, SSH and secure connectivity with WinBox.                                                                                                    | rion. jo: bonniode           | 20 anii (10 (ii (                                            |                              |           |                          |                    |                    |
| ✓ advanced-tools       6.35.1       email client, pingers, netwatch and other utilities         □ calea       6.35.1       lawfully authorized electronic surveilance         □ dhcp       6.35.1       DHCP client and server         □ gps       6.35.1       Provides support for GPS.         □ hotspot       6.35.1       Provides support for IPv6         □ lcd       6.35.1       Provides support for LCD panel         □ lcd       6.35.1       Provides support for LTE modems         □ mpls       6.35.1       Provides support for PPN.         ○ nublicast       6.35.1       Provides support for OpenFlow         □ openflow       6.35.1       Provides support for OpenFlow         □ ppp       6.35.1       Provides support for PPP, PTP, L2TP, PPPoE and ISDN PPP.         □ routeros-mipsbe       6.35.1       Provides support for IPSE, SSH and secure connectivity with WinBox.         ✓ security       6.35.1       Provides support for IPSEC, SSH and secure connectivity with WinBox.         ✓ system       6.35.1       Provides support for APC ups         □ ups       6.35.1       Provides support for APC ups         □ ups       6.35.1       Provides support for Manager Test package         □ wireless-rep       6.35.1       Provides support for wireless station and AP. <t< td=""><td>Name</td><td>Version</td><td>Description</td><td></td><td></td><td></td><td></td></t<>                                                                                                    | Name                         | Version                                                      | Description                  |           |                          |                    |                    |
| calea       6.35.1       lawfully authorized electronic surveilance         dhcp       6.35.1       DHCP client and server         gps       6.35.1       Provides support for GPS.         hotspot       6.35.1       Provides support for IPv6         lcd       6.35.1       Provides support for LCD panel         lte       6.35.1       Provides support for LCD panel         lte       6.35.1       Provides support for MPLS         multicast       6.35.1       Provides support for OpenFlow         openflow       6.35.1       Provides support for OpenFlow         openflow       6.35.1       Provides support for PPP, PTP, L2TP, PPPoE and ISDN PPP.         routeros-mipsbe       6.35.1       Provides support for IPSE, SSH and secure connectivity with WinBox.         v security       6.35.1       Provides support for IPSEC, SSH and secure connectivity with WinBox.         v system       6.35.1       Provides support for APC ups         ups       6.35.1       Provides support for Wineless station and AP.         v wireless-rip       6.35.1       Provides support for wireless station and AP.                                                                                                    | ✓ advanced-tools             | 6.35.1                                                       | email client, pingers        | s, netwa  | tch and other utilities  |                    |                    |
| □       dhop       6.35.1       DHCP client and server         □       gps       6.35.1       Provides support for GPS.         □       hotspot       6.35.1       Provides support for IPv6         □       lcd       6.35.1       Provides support for LCD panel         □       lcd       6.35.1       Provides support for LTE modems         □       mpls       6.35.1       Provides support for MPLS         □       multicast       6.35.1       Provides support for OpenFlow         □       npp       6.35.1       Provides support for OpenFlow         □       ppp       6.35.1       Provides support for PPP, PTP, L2TP, PPPoE and ISDN PPP.         □       routeros-mipsbe       6.35.1       Provides support for PPP, PTP, L2TP, PPPoE and ISDN PPP.         □       routeros-mipsbe       6.35.1       Provides support for PIP, PTP, L2TP, PPPoE and ISDN PPP.         □       routeros-mipsbe       6.35.1       Provides support for RIP, OSPF and BGP4.         ☑ security       6.35.1       Provides support for IPSEC, SSH and secure connectivity with WinBox.         ☑ system       6.35.1       Provides support for APC ups         □ ups       6.35.1       Provides support for wireless station and AP.         ☑ wireless-cm2       6.35.1                                                                                                    | 🗖 calea                      | 6.35.1                                                       | lawfully authorized (        | electroni | ic surveilance           |                    |                    |
| gps       6.35.1       Provides support for GPS.         hotspot       6.35.1       Provides HotSpot         ipv6       6.35.1       Provides support for IPv6         lcd       6.35.1       Provides support for LCD panel         lte       6.35.1       Provides support for LTE modems         mpls       6.35.1       Provides support for MPLS         multicast       6.35.1       Provides support for PIM.         ✓       ntp       6.35.1       Provides support for OpenFlow         openflow       6.35.1       Provides support for PPP, PTP, L2TP, PPPoE and ISDN PPP.         routeros-mipsbe       6.35.1       Provides support for IPSEC, SSH and secure connectivity with WinBox.         ✓ system       6.35.1       Provides support for APC ups         ups       6.35.1       Provides support for Vps         ups       6.35.1       Provides support for Vps         y system       6.35.1       Provides support for PSEC, SSH and secure connectivity with WinBox.         ✓ system       6.35.1       Provides support for APC ups         ups       6.35.1       Provides support for wireless station and AP.         ✓ wireless-rep       6.35.1       Provides support for wireless station and AP.                                                                                                    | 🔲 dhep                       | 6.35.1                                                       | DHCP client and se           | erver     |                          |                    |                    |
| □       hotspot       6.35.1       Provides HotSpot         □       ipv6       6.35.1       Provides support for IPv6         □       lcd       6.35.1       Provides support for LCD panel         □       lte       6.35.1       Provides support for MPLS         □       multicast       6.35.1       Provides support for PIM.         ✓       ntp       6.35.1       Provides support for OpenFlow         □       openflow       6.35.1       Provides support for OpenFlow         □       openflow       6.35.1       Provides support for PPP, PTP, L2TP, PPPoE and ISDN PPP.         □       routeros-mipsbe       6.35.1       Provides support for RIP, OSPF and BGP4.         ✓ security       6.35.1       Provides support for IPSEC, SSH and secure connectivity with WinBox.         ✓ system       6.35.1       Provides support for APC ups         □ ups       6.35.1       Provides support for APC ups         □ ups       6.35.1       Provides support for wireless station and AP.         ✓ wireless-cm2       6.35.1       Provides support for wireless station and AP.         ✓ wireless-rep       6.35.1       Provides support for wireless station and AP.                                                                                                    | 🗖 gps                        | 6.35.1                                                       | Provides support fo          | r GPS.    |                          |                    |                    |
| ipv6       6.35.1       Provides support for IPv6         lcd       6.35.1       Provides support for LCD panel         mpls       6.35.1       Provides support for MPLS         multicast       6.35.1       Provides support for OpenFlow         openflow       6.35.1       Provides support for OpenFlow         openflow       6.35.1       Provides support for OpenFlow         openflow       6.35.1       Provides support for PPP, PTP, L2TP, PPPoE and ISDN PPP.         routeros-mipsbe       6.35.1       Provides support for RIP, OSPF and BGP4.         security       6.35.1       Provides support for IPSEC, SSH and secure connectivity with WinBox.         system       6.35.1       Provides support for APC ups         ups       6.35.1       Provides support for APC ups         user-manager       6.35.1       Provides support for wireless station and AP.         ✓ wireless-cm2       6.35.1       Provides support for wireless station and AP.         ✓ wireless-rep       6.35.1       Provides support for wireless station and AP.                                                                                                    | hotspot                      | 6.35.1                                                       | Provides HotSpot             |           |                          |                    |                    |
| □ Icd       6.35.1       Provides support for LCD panel         □ Ite       6.35.1       Provides support for MPLS         □ multicast       6.35.1       Provides support for MPLS         □ multicast       6.35.1       Provides support for OpenFlow         □ openflow       6.35.1       Provides support for OpenFlow         □ openflow       6.35.1       Provides support for PPP, PPTP, L2TP, PPPoE and ISDN PPP.         □ routeros-mipsbe       6.35.1       Provides support for RIP, OSPF and BGP4.         ✓ security       6.35.1       Provides support for IPSEC, SSH and secure connectivity with WinBox.         ✓ system       6.35.1       Provides support for APC ups         □ ups       6.35.1       Provides support for Vul>         □ ups       6.35.1       Provides support for Vul>         □ ups       6.35.1       Provides support for APC ups         □ ups       6.35.1       Provides support for wireless station and AP.         ✓ wireless-rep       6.35.1       Provides support for wireless station and AP.         ✓ wireless-rep       6.35.1       Provides support for wireless station and AP.                                                                                                    | 🗖 ipv6                       | 6.35.1                                                       | Provides support fo          | r IPv6    |                          |                    |                    |
| Ite       6.35.1       Provides support for LTE modems         mpls       6.35.1       Provides support for MPLS         multicast       6.35.1       Provides support for PIM.         Imple       6.35.1       Provides support for OpenFlow         openflow       6.35.1       Provides support for PPP, PPTP, L2TP, PPPoE and ISDN PPP.         routeros-mipsbe       6.35.1       Provides support for RIP, OSPF and BGP4.         routing       6.35.1       Provides support for IPSEC, SSH and secure connectivity with WinBox.         system       6.35.1       Provides support for APC ups         ups       6.35.1       Provides support for Water Bokage         wireless-cm2       6.35.1       Provides support for Water Bokage         wireless-rep       6.35.1       Provides support for wireless station and AP.                                                                                                    | 🗖 lcd                        | 6.35.1                                                       | Provides support fo          | r LCD p   | anel                     |                    |                    |
| mpls       6.35.1       Provides support for MPLS         multicast       6.35.1       Provides support for PIM.         Image: model       6.35.1       Provides support for OpenFlow         openflow       6.35.1       Provides support for OpenFlow         ppp       6.35.1       Provides support for PPP, PPTP, L2TP, PPPoE and ISDN PPP.         routeros-mipsbe       6.35.1       RouterOS for mipsbe RouterBOARDs, includes all supported features         routing       6.35.1       Provides support for IPSEC, SSH and secure connectivity with WinBox.         Image: system       6.35.1       Provides support for APC ups         ups       6.35.1       Provides support for Wineless station and AP.         Image: wireless-rep       6.35.1       Provides support for wireless station and AP.                                                                                                    | 🔲 lte                        | 6.35.1                                                       | Provides support fo          | r LTE m   | odems                    |                    |                    |
| multicast       6.35.1       Provides support for PIM.         Image: multicast       6.35.1       NTP client and server         Image: openflow       6.35.1       Provides support for OpenFlow         Image: ppp       6.35.1       Provides support for PPP, PPTP, L2TP, PPPoE and ISDN PPP.         Image: routing       6.35.1       RouterOS for mipsbe RouterBOARDs, includes all supported features         Image: routing       6.35.1       Provides support for RIP, OSPF and BGP4.         Image: security       6.35.1       Provides support for IPSEC, SSH and secure connectivity with WinBox.         Image: system       6.35.1       Provides support for APC ups         Image: manager       6.35.1       Provides support for Wineless station and AP.         Image: manager       6.35.1       Provides support for wireless station and AP.         Image: wireless-rep       6.35.1       Provides support for wireless station and AP.         Image: wireless-rep       6.35.1       Provides support for wireless station and AP.         Image: wireless-rep       6.35.1       Provides support for wireless station and AP.                                                                                                    | 🗖 mpls                       | 6.35.1                                                       | Provides support fo          | r MPLS    |                          |                    |                    |
| Image       6.35.1       NTP client and server         □ openflow       6.35.1       Provides support for OpenFlow         □ ppp       6.35.1       Provides support for PPP, PPTP, L2TP, PPPoE and ISDN PPP.         □ routeros-mipsbe       6.35.1       RouterOS for mipsbe RouterBOARDs, includes all supported features         □ routing       6.35.1       Provides support for RIP, OSPF and BGP4.         ☑ security       6.35.1       Provides support for IPSEC, SSH and secure connectivity with WinBox.         ☑ system       6.35.1       Provides support for APC ups         □ ups       6.35.1       Provides support for Wineless station and AP.         ☑ wireless-cm2       6.35.1       Provides support for wireless station and AP.         ☑ wireless-rep       6.35.1       Provides support for wireless station and AP.                                                                                                    | 🔲 multicast                  | 6.35.1                                                       | Provides support fo          | r PIM.    |                          |                    |                    |
| □ openflow       6.35.1       Provides support for OpenFlow         □ ppp       6.35.1       Provides support for PPP, PPTP, L2TP, PPPoE and ISDN PPP.         □ routeros-mipsbe       6.35.1       RouterOS for mipsbe RouterBOARDs, includes all supported features         □ routing       6.35.1       Provides support for RIP, OSPF and BGP4.         ☑ security       6.35.1       Provides support for IPSEC, SSH and secure connectivity with WinBox.         ☑ system       6.35.1       Provides support for APC ups         □ ups       6.35.1       Provides support for Wineless station and AP.         ☑ wireless-cm2       6.35.1       Provides support for wireless station and AP.         ☑ wireless-rep       6.35.1       Provides support for wireless station and AP.                                                                                                    | 🗹 ntp                        | 6.35.1                                                       | NTP client and serv          | ver       |                          |                    |                    |
| □ ppp       6.35.1       Provides support for PPP, PPTP, L2TP, PPPoE and ISDN PPP.         □ routeros-mipsbe       6.35.1       RouterOS for mipsbe RouterBOARDs, includes all supported features         □ routing       6.35.1       Provides support for RIP, OSPF and BGP4.         ☑ security       6.35.1       Provides support for IPSEC, SSH and secure connectivity with WinBox.         ☑ system       6.35.1       Main package with basic services and drivers         □ ups       6.35.1       Provides support for APC ups         □ user-manager       6.35.1       RouterOS User Manager Test package         □ wireless-cm2       6.35.1       Provides support for wireless station and AP.         ☑ wireless-rep       6.35.1       Provides support for wireless station and AP.                                                                                                    | openflow                     | 6.35.1                                                       | Provides support fo          | r OpenF   | low                      |                    |                    |
| □       routeros-mipsbe       6.35.1       RouterOS for mipsbe RouterBOARDs, includes all supported features         □       routing       6.35.1       Provides support for RIP, OSPF and BGP4.         ☑       security       6.35.1       Provides support for IPSEC, SSH and secure connectivity with WinBox.         ☑       system       6.35.1       Main package with basic services and drivers         □       ups       6.35.1       Provides support for APC ups         □       user-manager       6.35.1       RouterOS User Manager Test package         □       wireless-cm2       6.35.1       Provides support for wireless station and AP.         ☑       wireless-rep       6.35.1       Provides support for wireless station and AP.         ☑       wireless-rep       6.35.1       Provides support for wireless station and AP.                                                                                                    | 🗖 ppp                        | 6.35.1                                                       | Provides support fo          | r PPP, F  | PTP, L2TP, PPPoE and     | ISDN PPP.          |                    |
| □ routing       6.35.1       Provides support for RIP, OSPF and BGP4.         ☑ security       6.35.1       Provides support for IPSEC, SSH and secure connectivity with WinBox.         ☑ system       6.35.1       Main package with basic services and drivers         □ ups       6.35.1       Provides support for APC ups         □ user-manager       6.35.1       RouterOS User Manager Test package         □ wireless-cm2       6.35.1       Provides support for wireless station and AP.         ☑ wireless-rep       6.35.1       Provides support for wireless station and AP.         ☑ wireless-rep       6.35.1       Provides support for wireless station and AP.                                                                                                    | 🔲 routeros-mipsbe            | 6.35.1                                                       | RouterOS for mipsb           | e Route   | erBOARDs, includes all s | upported features  | 1                  |
| ✓ security       6.35.1       Provides support for IPSEC, SSH and secure connectivity with WinBox.         ✓ system       6.35.1       Main package with basic services and drivers         □ ups       6.35.1       Provides support for APC ups         □ user-manager       6.35.1       RouterOS User Manager Test package         □ wireless-cm2       6.35.1       Provides support for wireless station and AP.         ✓ wireless-fp       6.35.1       Provides support for wireless station and AP.         ✓ wireless-rep       6.35.1       Provides support for wireless station and AP.                                                                                                    | routing                      | 6.35.1                                                       | Provides support fo          | r RIP, O  | SPF and BGP4.            |                    |                    |
| ✓ system       6.35.1       Main package with basic services and drivers         □ ups       6.35.1       Provides support for APC ups         □ user-manager       6.35.1       RouterOS User Manager Test package         □ wireless-cm2       6.35.1       Provides support for wireless station and AP.         ✓ wireless-rep       6.35.1       Provides support for wireless station and AP.         ✓ wireless-rep       6.35.1       Provides support for wireless station and AP.                                                                                                    | <ul> <li>security</li> </ul> | 6.35.1                                                       | Provides support fo          | r IPSEC   | , SSH and secure conne   | ectivity with WinB | ox.                |
| □ ups       6.35.1       Provides support for APC ups         □ user-manager       6.35.1       RouterOS User Manager Test package         □ wireless-cm2       6.35.1       Provides support for wireless station and AP.         ☑ wireless-fp       6.35.1       Provides support for wireless station and AP.         ☑ wireless-rep       6.35.1       Provides support for wireless station and AP.         ☑ wireless-rep       6.35.1       Provides support for wireless station and AP.         ☑ wireless-rep       6.35.1       Provides support for wireless station and AP.                                                                                                    | 🗹 system                     | ✓ system 6.35.1 Main package with basic services and drivers |                              |           |                          |                    |                    |
| □ user-manager       6.35.1       RouterOS User Manager Test package         □ wireless-cm2       6.35.1       Provides support for wireless station and AP.         ☑ wireless-fp       6.35.1       Provides support for wireless station and AP.         ☑ wireless-rep       6.35.1       Provides support for wireless station and AP.         ☑ wireless-rep       6.35.1       Provides support for wireless station and AP.         ☑ wireless-rep       6.35.1       Provides support for wireless station and AP.                                                                                                    | 🗖 ups                        | 6.35.1                                                       | Provides support for APC ups |           |                          |                    |                    |
| □ wireless-cm2       6.35.1       Provides support for wireless station and AP.         ☑ wireless-fp       6.35.1       Provides support for wireless station and AP.         ☑ wireless-rep       6.35.1       Provides support for wireless station and AP.         ☑ wireless-rep       6.35.1       Provides support for wireless station and AP.         ☑ wireless-rep       6.35.1       Provides support for wireless station and AP.                                                                                                    | 🔲 user-manager               | 6.35.1                                                       | RouterOS User Ma             | nager Ti  | est package              |                    |                    |
| ✓ wireless-fp       6.35.1       Provides support for wireless station and AP.         ✓ wireless-rep       6.35.1       Provides support for wireless station and AP.         ✓ depends on system (6.35.1)                                                                                                    | wireless-cm2                 | 6.35.1                                                       | Provides support fo          | r wireles | s station and AP.        |                    |                    |
| ✓ wireless-rep 6.35.1 Provides support for wireless station and AP.                                                                                                    | 🔽 wireless-fp                | 6.35.1                                                       | Provides support fo          | r wireles | s station and AP.        |                    |                    |
| depends on system (6.35.1)                                                                                                    | 🗹 wireless-rep               | 6.35.1                                                       | Provides support fo          | r wireles | s station and AP.        |                    |                    |
| depends on system (6.35.1)                                                                                                    |                              |                                                              |                              |           |                          |                    |                    |
|                                                                                                    | o depends on system          | n (6.35.1)                                                   |                              |           |                          |                    |                    |

### Nejužitečnější průmyslová konfigurace: point-to-point bridge

Pro konfiguraci point-to-point bridge doporučujeme použít dialog "quick set", najdete ho v grafickém menu vlevo úplně nahoře.

| Sadmin@192.168.2.2    | 20 (RB411) - WinBox v6.10 on RB411 (mipsbe)                                                                                                    |                                           |
|-----------------------|----------------------------------------------------------------------------------------------------|-------------------------------------------|
| 🍤 🖓 🛛 Safe Mode       |                                                                                                    | 🗹 Hide Passwords 🔳 着                      |
| Quick Set             | PTP Bridge 📭 Quick Set                                                                                                    |                                           |
| Interfaces            | - Wireless Bridge Mode                                                                                                    | - Configuration                           |
| 1 Wireless            | Wireless Bridge Mode: C Client/CPE Server/AP                                                                                                    | Address Acquisition: C Automatic C Static |
| St Bridge             | - Wireless                                                                                                    | IP Address: 192.168.2.220                 |
| PPP                   | Wireless Protocol:    802.11 C nstreme C nv2                                                                                                    | Netmask: 255.255.255.0 (/24)              |
| 🛫 Switch              | Network Name: bridge_test                                                                                                    | Gateway: 192.168.2.1                      |
| ୩ <mark>୯</mark> Mesh | Frequency: 5680                                                                                                    | DNS Servers:                              |
| 255 IP 🗅              | Band: 5GHz:A/N                                                                                                    | System                                    |
| 🧷 MPLS 🛛 🕨            | Channel Width: 20MHz                                                                                                    | Router Identity: RB411                    |
| 🌌 Routing 🛛 🗅         | Country: czech republic 🗧                                                                                                    | Check For Undates                         |
| tiliti System ▷       | MAC Address: 00:00:42:66:83:94                                                                                                    |                                           |
| 🙊 Queues              | Use Access List (ACL)                                                                                                    | Password                                  |
| Files                 | Security: WPA VPA2                                                                                                    |                                           |
| Log                   | Encryption: 🗌 tkip 🔽 aes.ccm                                                                                                    | Reset Configuration                       |
| Madius                | WiFi Password: gambrinus                                                                                                    |                                           |
| X 100IS               | - Wireless Clients                                                                                                    |                                           |
|                       | MAC Address ▲ In ACL Last IP Uptime Signal Strength ▼                                                                                                    |                                           |
| Partition             | 00.00.42.04.00.30 110 132.100.2.103 00.00.40 441                                                                                                    |                                           |
| Make Supout rif       |                                                                                                    |                                           |
| Manual                | -                                                                                                    |                                           |
| 🖳 Exit                |                                                                                                    |                                           |
| -                     |                                                                                                    |                                           |
|                       |                                                                                                    |                                           |
|                       | Herbeit, direkti, direkti, dir |                                           |
|                       |                                                                                                    |                                           |
|                       |                                                                                                    |                                           |
|                       | Jesignal Strength: -41 dB                                                                                                    |                                           |
|                       | Copy To ACL Remove From ACL                                                                                                    |                                           |
|                       |                                                                                                    |                                           |
|                       |                                                                                                    |                                           |
|                       |                                                                                                    |                                           |
|                       |                                                                                                    |                                           |
|                       |                                                                                                    |                                           |
| ×                     |                                                                                                    |                                           |
| 8                     |                                                                                                    |                                           |
| Vin                   |                                                                                                    |                                           |
| >                     |                                                                                                    |                                           |
| ő                     |                                                                                                    |                                           |
| te -                  |                                                                                                    |                                           |
| Sou                   |                                                                                                    |                                           |
|                       |                                                                                                    |                                           |

Jak začít s konfigurací - quick setup, point-to-point bridge, AP (klikněte pro větší obrázek)

V tomto dialogu je shrnuto několik dílčích oblastí konfigurace.

Možná proto se zdá, že nelze nakonfigurovat všechno naráz - doporučuji konfigurovat jednotlivé věci postupně, a po každém kroku použít tlačítko "Apply".

Např. není špatné začít tím, že si nastavíte nějakou vyhovující IP adresu (bridge ji potřebuje pro management) a administrátorské heslo.

Nenechávejte AP běžet dlouho s rozsvíceným rádiem bez zabezpečení, zejm. pokud už je AP připojeno metalikou do nějaké provozní sítě - nezabezpečené AP zve k návštěvě zvědavce a nenechavce. Čili rychle zapnout šifrování (doporučuji nejsilnější možné, tzn. WPA2) a zadat klíč resp. heslo.

Jiná věc je, že než někde na střeše uprostřed města rozsvítíte rádia na konkrétním kanálu (frekvenci), není špatné napřed se trochu rozhlédnout, které kanály jsou volné. K tomu lze použít buď nějaký sniffer na počítači (např. Metageek Inssider na notebooku s externím USB donglem) nebo lze přepnout Routerboard dočasně do režimu "klient", aby ukázal, co ve vzduchu všechno vidí - toto lze provést buď přímo v menu "quick set", nebo v menu Wireless.

Nezapomeňte si hned na začátku správně nakonfigurovat "country = ČR", aby Vám rádio dalo k dispozici odpovídající množinu frekvencí/kanálů (abyste omylem nerušili na kanálech, které u nás nejsou volné).

| 🄇 admin@00                               | :0C:42:E5: | 59:20 (MikroTik) - WinBox v6.10 on RB912UAG-5HPnD (mipsbe) |                     |                         |            | _ 8 ×    |
|------------------------------------------|------------|------------------------------------------------------------|---------------------|-------------------------|------------|----------|
| ю (ч ) S.                                | afe Mode   |                                                            |                     | ✓ Hid                   | e Passwo   | ords 📕 🗎 |
| 2 Cuick                                  | Set        | PTP Bridge 🔻 Quick Set                                     |                     |                         |            | Ξ×       |
| im Interfa                               | ces        | - Wireless Bridge Mode                                     | - Configuration     |                         | —          | пк       |
| î Wirele:                                | \$\$       | Wireless Bridge Mode Client/CPE) C Server/AP               | Address Acquisition | n: C Automatic 🖲 Static | L          | 01       |
| Star Bridge                              |            | - Wireless                                                 | IP Address          | s: 192.168.88.1         |            | Cancel   |
| PPP                                      |            | Country czech republic                                     | Netmask             | < 255 255 255 0 (/24)   | Ţ          | Apply    |
|                                          |            | Channel Width: 20MHz                                       | Gatowar             |                         | ]_         |          |
| 919 Mesh                                 |            | Address                                                    | ualeway.            | ×                       | ] •<br>] • |          |
| 255 IP                                   |            | PR 00:08:68:DA:EF:62 WEST 1 5520/an/20 802.11 -86          | UN5 Servers         | £                       | Ţ          |          |
| 2 MPLS                                   |            | RB_00:08:68:DF:03:08 WWW.F 5/00/an/20 802.11 -88           | - System            |                         |            |          |
| Routin                                   |            | PR 00:0C:42:66:83:94 bridge_test 5680/an/20 802.11 -30     | Houter Identity     | y: Mikrolik             |            |          |
| A Suster                                 |            | P 00:4F:69:50:0A:11 still-wh 5200/an/20 802.11 -50         |                     | Check For Updat         | tes        |          |
| System<br>Oucuce                         |            | PR DC:9F:DB:7E:5E:69 AP PR 5240/an/20 802.11 -90           |                     |                         |            |          |
|                                          |            | PR DC:9F:DB:E4:F6:95 5640/an/20 802.11 -89                 | Password            |                         |            |          |
| Files                                    |            |                                                            | Confirm Password    | ±                       |            |          |
| 📄 Lug                                    |            |                                                            |                     |                         |            |          |
| Maulus<br>NG T L                         | s          |                                                            |                     | Reset Configurati       | ion        |          |
| New T                                    |            |                                                            |                     |                         |            |          |
| IN IN IN IN IN IN IN IN IN IN IN IN IN I |            | Signal Strength: -30 dB                                    |                     |                         |            |          |
|                                          | IUUIEN     |                                                            |                     |                         |            |          |
| Faluito                                  | л<br>с . х | Network Name: bridge_test                                  |                     |                         |            |          |
| маке:                                    | Supout.nr  | WiFi Password:                                             |                     |                         |            |          |
| i Mariua                                 |            | Connect                                                    | )                   |                         |            |          |
| E SIC                                    |            |                                                            |                     |                         |            |          |
|                                          |            |                                                            |                     |                         |            |          |
|                                          |            |                                                            |                     |                         |            |          |
|                                          |            |                                                            |                     |                         |            |          |
|                                          |            |                                                            |                     |                         |            |          |
|                                          |            |                                                            |                     |                         |            |          |
|                                          |            |                                                            |                     |                         |            |          |
|                                          |            |                                                            |                     |                         |            |          |
|                                          |            |                                                            |                     |                         |            |          |
|                                          |            |                                                            |                     |                         |            |          |
|                                          |            |                                                            |                     |                         |            |          |
|                                          |            |                                                            |                     |                         |            |          |
|                                          |            |                                                            |                     |                         |            |          |
|                                          |            |                                                            |                     |                         |            |          |
| ŏ                                        |            |                                                            |                     |                         |            |          |
| <u>e</u>                                 |            |                                                            |                     |                         |            |          |
| Ň                                        |            |                                                            |                     |                         |            |          |
| S                                        |            |                                                            |                     |                         |            |          |
| 5                                        |            |                                                            |                     |                         |            |          |
| <u>e</u>                                 |            |                                                            |                     |                         |            |          |
| õ                                        |            |                                                            |                     |                         |            |          |
| Ω <sup>2</sup>                           |            |                                                            |                     |                         |            |          |
|                                          |            |                                                            |                     |                         |            |          |

Jak začít s konfigurací - quick setup, point-to-point bridge, klient, před asociací (klikněte pro větší obrázek)

Všimněte si, že po přepnutí do režimu "klient" zobrazí konfigurační dialog "quick set" viditelné access pointy, včetně grafického znázornění síly signálu - včetně krátké historie, s refreshem cca po vteřině.

Poté, co si vyberete "svůj" access point, stiskněte "connect".

| 🔇 admin@192.168 | 2.221 (RB912) - WinBox v6.10 on RB912UAG-5HPnD (mipsbe) |                                       |                      |                     | _ 8 ×      |
|-----------------|---------------------------------------------------------|---------------------------------------|----------------------|---------------------|------------|
| ら 🖓 Safe Mo     | le                                                      |                                       |                      | Hide Pass           | swords 📕 🛅 |
| 📕 🔏 Quick Set   | PTP Bridge 🖲 Quick Set                                  |                                       |                      |                     | la ×       |
| 🔚 Interfaces    | - Wireless Bridge Mode                                  | <ul> <li>Configuration ———</li> </ul> |                      |                     | OK         |
| 🧘 Wireless      | Wireless Bridge Mode: Client/CPE C Server/AP            | Address Acquisition:                  | C Automatic C Static |                     | Cancel     |
| 😹 Bridge        |                                                         | IP Address:                           | 192.168.2.221        |                     | Applu      |
| 🚅 PPP           | status: connected to ess                                | Netmask:                              | 255.255.255.0 (/24)  |                     | Орру       |
| 🛫 Switch        | AP MAC: 00:00:42:66:83:94                               | Gateway:                              | 192.168.2.1          |                     |            |
| ିଅଟି Mesh       | Network Name: bridge_test                               | DNS Servers:                          | 192.168.2.4          | <b></b>             |            |
| 9 IP            | Tx/Rx Signal Strength: -40/-47 dBm                      | - System                              |                      |                     |            |
| MPLS            | ► Tx/Rx CCQ: 96/60 %                                    | Router Identity:                      | RB912                |                     |            |
| X Routing       | Signal To Noise: 62 dB                                  |                                       |                      | Check For Updates   |            |
| 💓 System        | Wireless Protocol: 802.11                               | ]                                     |                      |                     |            |
|                 |                                                         | ī                                     |                      | Password            |            |
| Files           |                                                         |                                       |                      |                     |            |
| Badius          | Rx Signal: -47 dB                                       |                                       |                      | Reset Configuration |            |
| Y Tools         |                                                         |                                       |                      |                     |            |
| New Termina     | Disconnect                                              |                                       |                      |                     |            |
| MetaROUTE       |                                                         |                                       |                      |                     |            |
| Partition       |                                                         |                                       |                      |                     |            |
| 📃 Make Supout   | iif                                                     |                                       |                      |                     |            |
| 😧 Manual        |                                                         |                                       |                      |                     |            |
| 関 Exit          |                                                         |                                       |                      |                     |            |
|                 |                                                         |                                       |                      |                     |            |
|                 |                                                         |                                       |                      |                     |            |
|                 |                                                         |                                       |                      |                     |            |
|                 |                                                         |                                       |                      |                     |            |
|                 |                                                         |                                       |                      |                     |            |
|                 |                                                         |                                       |                      |                     |            |
|                 |                                                         |                                       |                      |                     |            |
|                 |                                                         |                                       |                      |                     |            |
|                 |                                                         |                                       |                      |                     |            |
|                 |                                                         |                                       |                      |                     |            |
|                 |                                                         |                                       |                      |                     |            |
|                 |                                                         |                                       |                      |                     |            |
| <u> </u>        |                                                         |                                       |                      |                     |            |
| 8               |                                                         |                                       |                      |                     |            |
| lin             |                                                         |                                       |                      |                     |            |
| 8               |                                                         |                                       |                      |                     |            |
| SO              |                                                         |                                       |                      |                     |            |
| e               |                                                         |                                       |                      |                     |            |
| ğ               |                                                         |                                       |                      |                     |            |
| <u>ж</u>        |                                                         |                                       |                      |                     |            |
|                 |                                                         |                                       |                      |                     |            |

*Quick setup, point-to-point bridge, klient, asociován na zvolené AP (ESSID) (klikněte pro větší obrázek)* 

Jakmile se klient asociuje na konkrétní AP, zůstane v dialogu "quick set" zobrazen stav (síla signálu a CCQ) pouze pro toto konkrétní AP.

Podrobnosti ohledně konfigurace wifi na straně AP a klienta (=station) v režimu "point to point bridge" si můžete prohlédnout v menu "wireless", případně některé věci doladit. Dialog "wireless" je v menu třetí shora.

Pokud o WiFi něco víte, bude Vás zajímat konkrétně konfigurace klienta. Zjistíte, že na klientu je zvolen režim "station\_bridge", což znamená 4-address mode a povolený bridging na klientu (standardně není zapnuto WDS, a není potřeba). <u>Tady je to zhruba vysvětleno v dokumentaci</u>.

Je použit standardní "media access režim" 802.11 = kolizní half-duplex a individuální ACK pro každý paket. Mírně nestandardní je snad WPA2 šifrování v kombinaci s 4-adresním režimem (funguje to).

#### Point-to-multipoint bridge

Z výše uvedeného plyne, že "PTP Bridge" rozlišuje na obou koncích AP/client, tzn. oba konce nejsou úplně rovnocenné. Nejedná se o režim WDS (komunikace AP-to-AP), jedná se o proprietárně modifikovaný režim AP/Station. Potažmo se nabízí otázka, zda by bylo možno, připojit na jediné AP několik bridgujících klientů (stanic). Jinak řečeno, technicky zajímavá otázka zní, zda pak dokáže AP bridgovat provoz mezi více klienty, přestože není nahozen WDS režim.

Odpověď zní: ano, s malou ruční úpravou "quick set" konfigurace je možno připojit na jedno AP více bridgujících klientů (AP je ochotno více klientů asociovat), tzn. propojit více sítí. Klienti se přímo navzájem bavit nemohou, v tom jim brání několik praktických zádrhelů (struktura komunikace šifrované WPA2 a na nižší vrstvě směrovost klientských antén). Nicméně AP je ochotno bridgovat provoz mezi klientskými asociacemi navzájem.

Pokud v menu "Quick set" zvolíte "PTP Bridge", na straně AP je v menu Wireless automaticky nastaven režim "bridge". V tomto režimu je AP ochotno navázat asociaci pouze s jedním klientem (station-bridge). Pokud přijde druhý klient, jeho pokus o asociaci selže - ovšem v momentě, kdy prvního klienta ručně odpojíte, druhý klient se okamžitě chytí.

Pokud v menu "wireless" přepnete z režimu "bridge" do režimu "AP Bridge", AP je rázem ochotno přijmout více klientů v režimu "station-bridge" = bridgovat zároveň několik "klientských sítí". (Toto zřejmě funguje pouze s L4 licencí. L3 licence podporuje pouze základní PTP-bridge, tzn. AP v režimu "bridge", jinak L3 licence normální AP režim vůbeec neumí, je určena pouze pro klientský konec.)

#### Podrobnější konfigurace

Pravou čarodějovu zahrádku skrývá menu "wireless". Nejprve se dostanete na seznam rozhraní:

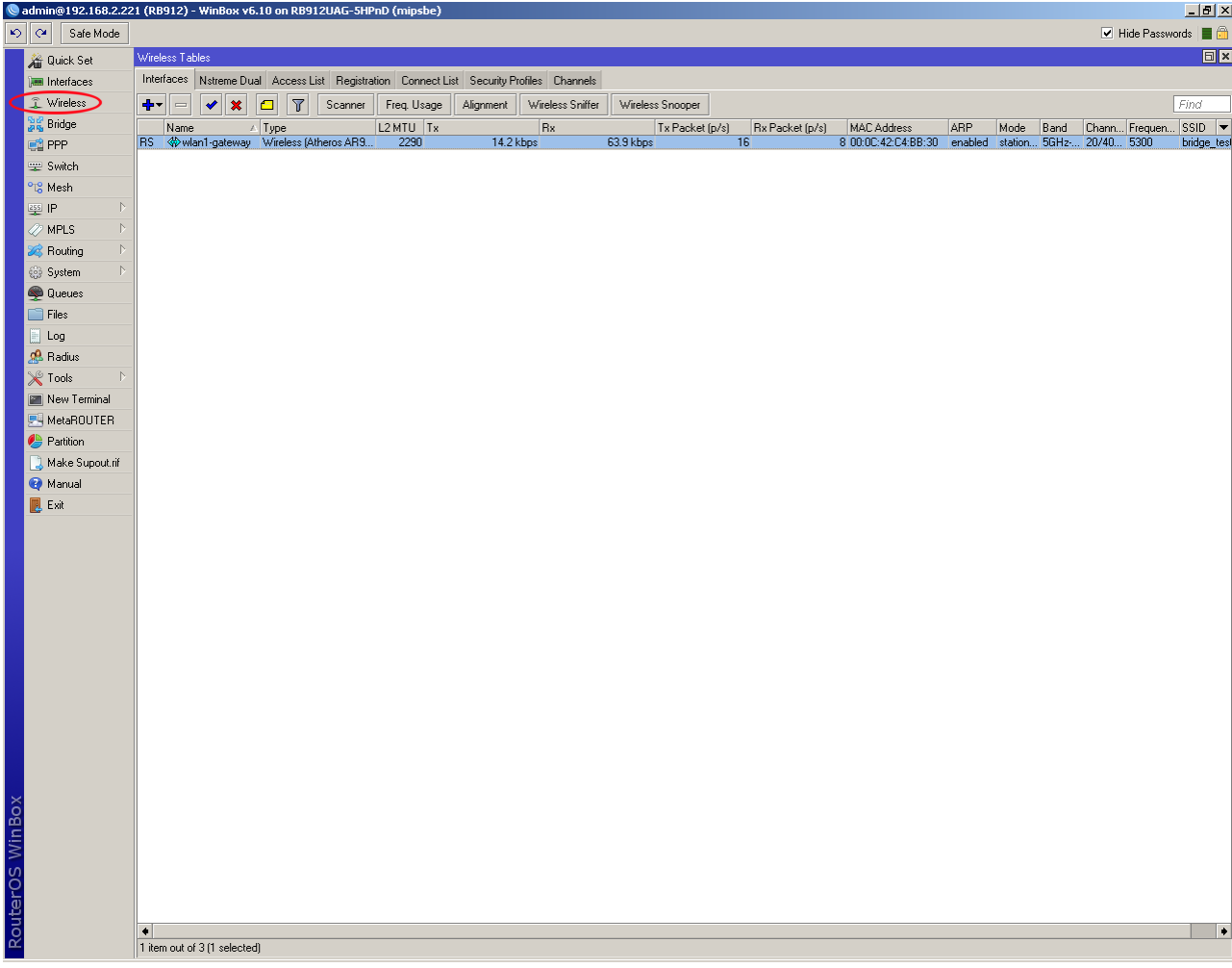

menu Wireless - seznam rozhraní

Zde si můžete vybrat konkrétní rozhraní, případně použít některou z funkcí, které jdou "napříč" rozhraními - např. v režimu AP zde naleznete parádní seznam asociovaných klientů, včetně per-client CCQ. Co lze zjistit a konfigurovat na konkrétním rozhraní:

| 🚫 a    | dmin@192.168.2.22                                  | 1 (RB912) - WinBox vi                                                                                         | 5.10 on RB912UAG-5I  | HPnD (mipsbe)                          |       |                  |       | _ 8 ×               |
|--------|----------------------------------------------------|----------------------------------------------------------------------------------------------------|----------------------|----------------------------------------|-------|------------------|-------|---------------------|
| Ю      | Cafe Mode                                          |                                                                                                    |                      |                                        |       |                  | ~     | Hide Passwords 🔳 🛅  |
|        | 🔏 Quick Set                                        | Interface <wlan1-gatewa< th=""><th>y&gt;</th><th></th><th></th><th></th><th></th><th>⊟ ×</th></wlan1-gatewa<> | y>                   |                                        |       |                  |       | ⊟ ×                 |
|        | 🛲 Interfaces                                       | General Wireless H1                                                                                           | F HT MCS WDS N       | streme NV2 Status Advanced Status Traf | ffic  |                  |       | OK                  |
|        | 🧘 Wireless                                         | Mode:                                                                                                    | station bridge       |                                        |       |                  | Ŧ     | Cancel              |
|        | 😹 Bridge                                           | Band:                                                                                                    | 5GHz-A/N             |                                        |       |                  | Ŧ     | Ápplu               |
|        | 📑 PPP                                              | Channel Width:                                                                                                | 20/40MHz HT Above    |                                        |       |                  |       |                     |
|        | 🙄 Switch                                           | Frequencu                                                                                                    | 5300                 |                                        |       |                  |       | Disable             |
|        | °t¦s Mesh                                          | SSID:                                                                                                    | bridge test          |                                        |       |                  |       | Comment             |
|        | 의 2월<br>(1) 10 10 10 10 10 10 10 10 10 10 10 10 10 | Case List                                                                                                    | datah                |                                        |       |                  |       | Torch               |
|        | MPLS /                                             | SCarrillist.                                                                                                  |                      |                                        |       |                  | • •   | Scan                |
|        | Sustem                                             | Wireless Protocol:                                                                                            | nv2 nstreme 802.11   |                                        |       |                  | •     | Freq Lisage         |
|        | M Queues                                           | Security Profile:                                                                                             | default              |                                        |       |                  | •     | Alian               |
|        | Files                                              | Bridge Mode:                                                                                                  | enabled              |                                        |       |                  | *     | C                   |
|        | Log                                                | Default AP Tx Rate:                                                                                           |                      |                                        |       |                  | ▼ bps | oriiii              |
|        | 🥵 Radius                                           | Default Client Tx Rate:                                                                                       |                      |                                        |       |                  | ▼ bps | Snooper             |
|        | 🄀 Tools 🔹 🕅                                        |                                                                                                    |                      |                                        |       |                  |       | Reset Configuration |
|        | 📰 New Terminal                                     |                                                                                                    | Default Authenticate | :                                      |       |                  |       | Advanced Mode       |
|        | 🛃 MetaROUTER                                       |                                                                                                    |                      |                                        |       |                  |       | $\smile$            |
|        | b Partition                                        |                                                                                                    |                      |                                        |       |                  |       |                     |
|        | [] Make Supout.rif                                 |                                                                                                    |                      |                                        |       |                  |       |                     |
|        | 😧 Manual                                           |                                                                                                    |                      |                                        |       |                  |       |                     |
|        | 🛃 Exit                                             |                                                                                                    |                      |                                        |       |                  |       |                     |
|        |                                                    |                                                                                                    |                      |                                        |       |                  |       |                     |
|        |                                                    |                                                                                                    |                      |                                        |       |                  |       |                     |
|        |                                                    |                                                                                                    |                      |                                        |       |                  |       |                     |
|        |                                                    |                                                                                                    |                      |                                        |       |                  |       |                     |
|        |                                                    |                                                                                                    |                      |                                        |       |                  |       |                     |
|        |                                                    |                                                                                                    |                      |                                        |       |                  |       |                     |
|        |                                                    |                                                                                                    |                      |                                        |       |                  |       |                     |
|        |                                                    |                                                                                                    |                      |                                        |       |                  |       |                     |
|        |                                                    |                                                                                                    |                      |                                        |       |                  |       |                     |
|        |                                                    |                                                                                                    |                      |                                        |       |                  |       |                     |
|        |                                                    |                                                                                                    |                      |                                        |       |                  |       |                     |
|        |                                                    |                                                                                                    |                      |                                        |       |                  |       |                     |
| ŏ      |                                                    |                                                                                                    |                      |                                        |       |                  |       |                     |
| E      |                                                    |                                                                                                    |                      |                                        |       |                  |       |                     |
| $\geq$ |                                                    |                                                                                                    |                      |                                        |       |                  |       |                     |
| SC     |                                                    |                                                                                                    |                      |                                        |       |                  |       |                     |
| er     |                                                    |                                                                                                    |                      |                                        |       |                  |       |                     |
| pt.    |                                                    |                                                                                                    |                      |                                        |       |                  |       |                     |
| Ř      |                                                    | enabled                                                                                                    |                      | running                                | slave | connected to ess |       |                     |

menu Wireless - rozhraní - simple mode

Menu pro konkrétní rozhraní se standardně otevře v "simple" režimu, který je ovšem ochuzen o pár pozoruhodných tabů. Patrně budete chtít přepnout do "advanced" režimu:

| admin@192.16 <u>8.2.2</u> 2 | 21 (RB912) - Win <u>Box v</u>                                                                                | 6.10 on RB912UAG-5                       | HPnD (mipsbe)                         |                                           |                  |              | _ 8                 |
|-----------------------------|----------------------------------------------------------------------------------------------------|------------------------------------------|---------------------------------------|-------------------------------------------|------------------|--------------|---------------------|
| ら 🖓 Safe Mode               |                                                                                                    |                                          |                                       |                                           |                  | ~            | Hide Passwords 🔳 🕯  |
| 🔏 Quick Set                 | Interface <wlan1-gatewa< th=""><th>ay&gt;</th><th></th><th></th><th></th><th></th><th>8</th></wlan1-gatewa<> | ay>                                      |                                       |                                           |                  |              | 8                   |
| 🛲 Interfaces                | General Wireless D                                                                                           | ata Rates Advanced                       | HT HT MCS WDS Nstreme NV2 Tx Po       | wer Current Tx Power Status Advanced Stat | us Traffic       |              | OK                  |
| 🔔 Wireless                  | Mode:                                                                                                    | station bridge                           |                                       |                                           |                  | Ŧ            | Cancel              |
| 😹 Bridge                    | Band:                                                                                                    | 5GHz-A/N                                 |                                       |                                           |                  | ₹            | Apply               |
| PPP                         | Channel Width:                                                                                               | 20/40MHz HT Above                        |                                       |                                           |                  | Ŧ            |                     |
| 🛫 Switch                    | Frequency:                                                                                                   | 5300                                     |                                       |                                           |                  | <b>∓</b> MHz | Disable             |
| Mesh                        | SSID:                                                                                                    | bridae test                              |                                       |                                           |                  |              | Comment             |
|                             | Badio Name:                                                                                                  | 000C42C48B30                             |                                       |                                           |                  |              | Torch               |
| Routing D                   | Scan List                                                                                                    | default                                  |                                       |                                           |                  |              | Scan                |
| ∰ System ▷                  | ) (finalesse Bratapack                                                                                       | nu2 netromo 002 11                       |                                       |                                           |                  | •            | Freq. Usage         |
| 🙊 Queues                    | Coourity Profile:                                                                                            | dofault                                  |                                       |                                           |                  | <b>_</b>     | Align               |
| 📄 Files                     | Jecuny Plulle.                                                                                               | acratit                                  |                                       |                                           |                  |              | Sniff               |
| 📗 Log                       | Frequency Mode:                                                                                              | manual-txpower                           |                                       |                                           |                  | Ŧ            | Snooper             |
| 🧟 Radius                    | Country:                                                                                                    | czech republic                           |                                       |                                           |                  | ₹            |                     |
| X Tools                     | Antenna Gain:                                                                                                | 0                                        |                                       |                                           |                  | dBi          | Reset Configuration |
| New Terminal                | DES Mode:                                                                                                    | none                                     |                                       |                                           |                  | Ŧ            | Simple Mode         |
| MetaRUUTER                  | Proprietaru Extensions:                                                                                      | none                                     |                                       |                                           |                  | i            |                     |
| Make Supput rif             | WMM Support:                                                                                                 | disabled                                 |                                       |                                           |                  | i            |                     |
| Manual                      | Pridro Modo:                                                                                                 | anabled                                  |                                       |                                           |                  |              |                     |
| Exit                        | bildge mode.                                                                                                 | Chabica                                  |                                       |                                           |                  |              |                     |
|                             | Default AP Tx Rate:                                                                                          |                                          |                                       |                                           |                  | ▼ bps        |                     |
|                             | Default Client Tx Rate:                                                                                      |                                          |                                       |                                           |                  | ▼ bps        |                     |
|                             |                                                                                                    | <ul> <li>Default Authenticate</li> </ul> | 1                                     |                                           |                  |              |                     |
|                             |                                                                                                    | Default Forward                          |                                       |                                           |                  |              |                     |
|                             | Multicast Helper:                                                                                            | default                                  |                                       |                                           |                  | ₹            |                     |
|                             |                                                                                                    |                                          |                                       |                                           |                  |              |                     |
|                             |                                                                                                    |                                          |                                       |                                           |                  |              |                     |
|                             |                                                                                                    |                                          |                                       |                                           |                  |              |                     |
|                             |                                                                                                    |                                          |                                       |                                           |                  |              |                     |
|                             |                                                                                                    |                                          |                                       |                                           |                  |              |                     |
|                             |                                                                                                    |                                          |                                       |                                           |                  |              |                     |
|                             |                                                                                                    |                                          |                                       |                                           |                  |              |                     |
| ŏ                           |                                                                                                    |                                          |                                       |                                           |                  |              |                     |
| й<br>П                      |                                                                                                    |                                          |                                       |                                           |                  |              |                     |
|                             |                                                                                                    |                                          |                                       |                                           |                  |              |                     |
| S                           |                                                                                                    |                                          |                                       |                                           |                  |              |                     |
|                             |                                                                                                    |                                          |                                       |                                           |                  |              |                     |
|                             |                                                                                                    |                                          |                                       |                                           |                  |              |                     |
| ž                           | enabled                                                                                                    |                                          | running                               | slave                                     | connected to ess |              |                     |
|                             | 10,100,000                                                                                                   |                                          | · · · · · · · · · · · · · · · · · · · | 0.010                                     | 001110010010000  |              |                     |

menu Wireless - rozhraní - advanced mode

Menu Wireless -> "Data Rates" je k dispozici pouze v případě, že "wireless" menu přepnete do "Advanced Mode".

| Sadmin@192.168.2.2 | 21 (RB912) - WinBox v6.10 on RB912UAG     | -5HPnD (mipsbe)              |                                    |                     |                      |
|--------------------|-------------------------------------------|------------------------------|------------------------------------|---------------------|----------------------|
| 🛇 🖓 🛛 Safe Mode    |                                           |                              |                                    |                     | 🗹 Hide Passwords 📕 🕯 |
| 🔏 Quick Set        | Interface <wlan1-gateway></wlan1-gateway> |                              |                                    |                     | 8                    |
| im Interfaces      | General Wireless Data Rates Advanced      | HT HT MCS WDS Nstreme NV2 Tx | Power Current Tx Power Status Adva | nced Status Traffic | ОК                   |
| 🤶 Wireless         | - Rate                                    |                              |                                    |                     | Cancel               |
| 😹 Bridge           | default      configured                   |                              |                                    |                     | - Applu              |
| 📑 PPP              | - Supported Rates B                       |                              |                                    |                     |                      |
| 🛫 Switch           | L 1Mbps                                   | L 2Mbps                      | L 5.5Mbps                          | L 11Mbps            | Disable              |
| ୩ଟ Mesh            | - Supported Hates A/G                     | Did Oldhan                   | II 12Mbm                           | I 19Mbrs            | Comment              |
| ≅5 IP ♪            | - All 24Mbps                              | 36Mbps                       | 48Mbps                             | I 54Mbps            | Torch                |
| 🧷 MPLS 🗈 🗎         | - Basic Rates B                           |                              |                                    |                     |                      |
| 😹 Routing 🗈        | 1Mbps                                     | 2Mbps                        | 5.5Mbps                            | 🗌 11Mbps            |                      |
| ⊕ System ▷         | – Basic Rates A/G –                       |                              |                                    |                     | Freq. Usage          |
| 👳 Queues           | 6Mbps                                     | SMbps                        | 12Mbps                             | 🔲 18Mbps            | Align                |
| Hiles              | 24Mbps                                    | 📋 36Mbps                     | 48Mbps                             | 54Mbps              | Sniff                |
| Log                |                                           |                              |                                    |                     | Snooper              |
| Minimus No. 1      |                                           |                              |                                    |                     | Beset Configuration  |
| Mou Torninal       |                                           |                              |                                    |                     |                      |
|                    |                                           |                              |                                    |                     | Simple Mode          |
| A Retition         |                                           |                              |                                    |                     |                      |
| Make Sunout rif    |                                           |                              |                                    |                     |                      |
| Manual             |                                           |                              |                                    |                     |                      |
| R. Exit            |                                           |                              |                                    |                     |                      |
|                    |                                           |                              |                                    |                     |                      |
|                    |                                           |                              |                                    |                     |                      |
|                    |                                           |                              |                                    |                     |                      |
|                    |                                           |                              |                                    |                     |                      |
|                    |                                           |                              |                                    |                     |                      |
|                    |                                           |                              |                                    |                     |                      |
|                    |                                           |                              |                                    |                     |                      |
|                    |                                           |                              |                                    |                     |                      |
|                    |                                           |                              |                                    |                     |                      |
|                    |                                           |                              |                                    |                     |                      |
|                    |                                           |                              |                                    |                     |                      |
|                    |                                           |                              |                                    |                     |                      |
|                    |                                           |                              |                                    |                     |                      |
| × o                |                                           |                              |                                    |                     |                      |
| 9<br>C             |                                           |                              |                                    |                     |                      |
| $\overline{\geq}$  |                                           |                              |                                    |                     |                      |
| S                  |                                           |                              |                                    |                     |                      |
|                    |                                           |                              |                                    |                     |                      |
| ute                |                                           |                              |                                    |                     |                      |
| 8                  |                                           |                              |                                    |                     |                      |
|                    | enabled                                   | running                      | siave                              | connected to ess    |                      |

menu Wireless - rozhraní - Data Rates

Vysvětlivka: "basic rate" je rychlost, na které APčko vysílá "beacon" (= periodickou zprávu, kterou se AP představuje klientům) a snad na ní i probíhá úvodní handshake při navazování asociace a možná i vysílání broadcastů. Je vhodné, aby jako základní rychlost byl použit nejnižší bitrate pro danou variantu 802.11 - protože je v rámci možností nejodolnější vůči šumu a rušení.

Pokud hledáte vysílaný výkon, najdete ho v menu Wireless -> "TX Power". Můžete si vybrat, zda chcete nastavovat výkon pro každou rychlost (bitrate) zvlášť, nebo jeden pevný výkon pro všechny rychlosti.

V menu "Quick Set" na klientu jsou k vidění dvě hodnoty síly signálu: RX a TX (!).

RX Signal je lokální příjem na klientu.

TX Signal je příjem na APčku pro daného klienta (zjištěný klientem na dálku).

Mikrotik zobrazuje jeden zajímavý a citlivý indikátor, že je přenos v pořádku - tím indikátorem je CCQ. Sleduje se v každém směru zvlášť. Jedná se o procentní ukazatel, který říká, kolik paketů se podařilo doručit na první pokus. (Wifi ACKuje na druhé vrstvě každý paket zvlášť.) Čili CCQ=100% znamená, že v daném směru neprobíhají retransmise = že je přenos bezchybný.

CCQ souvisí s automatickým dolaďováním aktuální přenosové rychlosti. Při horším CCQ, při překročení určitého počtu retransmisí na jeden užitečný paket, rádia "podřadí" modulační rychlost. Počet retransmisí pro retrain se dá nastavit, default je patrně 7 (Wireless -> Advanced -> HW Retries).

CCQ je hodnotné v tom, že indikuje "ne zcela dokonalý" přenos i ve chvíli, kdy per-packet ACK a retransmise vykryjí

třeba i několik desítek procent špatně přenesených paketů, takže v PINGu z Windows s rozlišením 1 ms nic moc nepoznáte.

Pokud vidíte horší CCQ, můžete ho zkusit vylepšit jednou velmi klasickou fintou: ručně srazit modulační bitrate. Nižší bitrate znamená, že se přenos spokojí s horší bitovou hloubkou (bitů na symbol) a potažmo s horším odstupem signál/šum v přenosovém kanálu. By default má Mikrotik povolenu celou škálu rychlostí, které daný modulační standard umožňuje.

Jednotlivé rychlosti lze v konfiguraci RouterOS individuálně povolit/zakázat - najdete to v menu Wireless v režimu Advanced Mode, karty Data Rates (pro 802.11a) a HT MCS (pro 802.11n). <u>Tady je vysvětlivka k HT MCS</u>.

Pokud se týče indikátorů síly signálu, dost je toho vidět už v menu "quick set", docela podrobné údaje jsou na straně AP v menu Wireless -> karta Registration -> vyberete konkrétního klienta, poklepem otevřete detail -> karta Signal

| Sadmin@D4:CA:6D:85: | 7B:F9 (MikroTik) - WinBox v6.0 on RB2011UAS-2HnD (mipsbe)                         |                             | 10.00                                   |                      |
|---------------------|-----------------------------------------------------------------------------------|-----------------------------|-----------------------------------------|----------------------|
| い 🖓 Safe Mode       |                                                                                   |                             |                                         | 💌 Hide Passwords 🔳 🛅 |
| A Quick Set         |                                                                                   |                             |                                         |                      |
| Interfaces          |                                                                                   |                             |                                         |                      |
| Wireless            |                                                                                   |                             |                                         |                      |
| Bridge              |                                                                                   |                             | Interface <wlan1></wlan1>               |                      |
| PPP                 |                                                                                   |                             | General Wireless Data Bates Advanced HT |                      |
| 🛫 Switch            |                                                                                   |                             |                                         |                      |
| °t¦8 Mesh           |                                                                                   |                             | Mode: ap brage                          | Lancel               |
| 255 IP N            | AP Client <88:30:8A:E9:CB:E5>                                                     |                             | Band: ZaHz-B/G/N +                      | Apply                |
| 🥢 MPLS 🛛 🗅          | General 802 1x Signal Natreme NV2 Statistics                                      | OK                          | Channel Width: 20/40MHz HT Above        | Disable              |
| 🔀 Routing 🛛 🗅       |                                                                                   |                             | Frequency: 2412 THE MHz                 | Comment              |
| 💮 System 🗅          | Last Activity: 20.200 s                                                           | Remove                      | SSID: Wireless                          |                      |
| Queues              | Ix/Hx Signal Strength: -/9 dBm                                                    | Reset                       | Radio Name: D4CA6D857C02                | lorch                |
| Files               | Tx/Rx Signal Strength Ch0: -84 dBm                                                | Convito Access List         | Scan List: default ∓ 🜩                  | Scan                 |
| Log                 | Tx/Fx Signal Strength Ch1: -81 dBm                                                | Compto Protocol List        | Wireless Protocol: any                  | Freq. Usage          |
| 🥵 Radius            | Tx/Rx Signal Strength Ch2:                                                        | Copy to Connect List        | Security Profile: default               | Align                |
| X Tools             | Signal To Noise: 18 dB                                                            | Ping                        |                                         | Sniff                |
| New Terminal        | Tx/Rx CCQ: 33 %                                                                   | MAC Ping                    | Frequency Mode: manual txpower          | Snooper              |
|                     | P Throughput: 15 kbps                                                             | Telnet                      | Country: no_country_set                 |                      |
|                     | - Signal Strengths                                                                | MAC Telnet                  | Antenna Gain: 0 dBi                     | Reset Configuration  |
| Make Supert of      | Rate Strength Last Measured 💌                                                     | Torch                       | DEC Made and T                          | Simple Mode          |
| Manual              | H120-2 -84 00:00:32.91<br>HT20-1 -82 00:00:32.82                                  |                             |                                         |                      |
| Fxit                | 2Mbps -81 00:00:21.99                                                             |                             | Propretary Extensions: post-2.9.25      |                      |
|                     | 5.5Mbps -81 00:00:20.20<br>HT20-4 -80 -81 00:00:32.97                             |                             | WMM Support: disabled +                 |                      |
|                     | 1Mbps -79 00:00:20.24                                                             |                             | Bridge Mode: enabled                    |                      |
|                     | HT20-5 -77 00:00:39.99                                                            |                             | Default AP Tx Rate: v bps               |                      |
|                     | HT20-6 -76 00:00:44.60                                                            |                             | Default Client Tx Bate:                 |                      |
|                     |                                                                                   |                             |                                         |                      |
|                     |                                                                                   |                             | Default Authenticate                    |                      |
|                     | Wireless Tables                                                                   |                             |                                         |                      |
|                     | Interfaces Nstreme Dual Access List Registration Connect List Security Profiles C | hannels                     |                                         |                      |
|                     | - T oo Reset                                                                      |                             |                                         | Find                 |
|                     | Radio Name / MAC Address Interface Uptime AP W Last Activ                         | rit Tx/Rx Signal Tx/Rx Rate |                                         | <b>•</b>             |
|                     |                                                                                   | 200 -79 6.0Mbps/5.5M        | bps                                     |                      |
| Xo                  |                                                                                   |                             |                                         |                      |
| <u>n</u><br>B       |                                                                                   |                             |                                         |                      |
| Wi                  |                                                                                   |                             |                                         |                      |
| S                   |                                                                                   |                             |                                         |                      |
| er 0                |                                                                                   |                             |                                         |                      |
| nt                  |                                                                                   |                             |                                         |                      |
| Ro                  |                                                                                   |                             |                                         |                      |
|                     |                                                                                   |                             |                                         |                      |

Něco je taky v menu Wireless -> karta Interfaces -> vyberete rozhraní -> karta Status

| 🔇 admin@192.168.2.2 | 21 (RB912) - WinBox v6.10                       | on RB912UAG-5HPnD (mipsbe)               |                                              |                  | _ 8 ×                   |
|---------------------|-------------------------------------------------|------------------------------------------|----------------------------------------------|------------------|-------------------------|
| 崎 🖓 🛛 Safe Mode     |                                                 |                                          |                                              |                  | 🖞 Hide Passwords 📕 🛅    |
| 🔏 Quick Set         | Interface <wlan1-gateway></wlan1-gateway>       |                                          |                                              |                  |                         |
| 🔚 Interfaces        | General Wireless Data F                         | ates Advanced HT HTMCS WDS Nstreme NV2 T | x Power Current Tx Power Status Advanced Sta | atus Traffic     | OK                      |
| 🧘 Wireless          | Band:                                           | 5GHz-N                                   |                                              |                  | Cancel                  |
| Sig Bridge          | Frequency:                                      | 5680 MHz                                 |                                              |                  | <br>Apply               |
| PPP                 | Wireless Protocol:                              | 802.11                                   |                                              |                  |                         |
| 🛫 Switch            | Tx/Rx Rate:                                     | 65.0Mbps/6.0Mbps                         |                                              |                  | <br>Disable             |
| Mesh                | SSID                                            | hidae test                               |                                              |                  | <br>Comment             |
|                     | BSSID:                                          | 00:00:42:68:83:94                        |                                              |                  | <br>Torch               |
| MPLS                |                                                 | 0000042000004                            |                                              |                  | <br>Scan                |
| Sustem D            |                                                 | 121.10.10                                |                                              |                  | <br>Freg. Usage         |
| Oystem              | T X/HX Signal Strength:                         | -42/-48 dBm                              |                                              |                  | <br>Alian               |
| Files               | I x/Hx Signal Strength LhU:                     | -42/-61 dBm                              |                                              |                  | <br>Cniff               |
| Log                 | <ul> <li>I x/Hx Signal Strength Ch1:</li> </ul> | -48 dBm                                  |                                              |                  | <br>                    |
| 🧟 Radius            | Tx/Rx Signal Strength Ch2:                      |                                          |                                              |                  | <br>Snooper             |
| 🔀 Tools 🗈 🕅         | Noise Floor:                                    | -109 dBm                                 |                                              |                  | <br>Reset Configuration |
| 📰 New Terminal      | Signal To Noise:                                | 61 dB                                    |                                              |                  | Simple Mode             |
| MetaROUTER          | Tx/Rx CCQ:                                      | 101/89 %                                 |                                              |                  |                         |
| Partition           | Overall Tx CCQ:                                 | 101 %                                    |                                              |                  |                         |
| Make Supout.rif     | Distance:                                       | 1 km                                     |                                              |                  |                         |
| 🥶 Manual            | RouterOS Version:                               | 6.10                                     |                                              |                  |                         |
| Exit                | Last IP                                         | 192 168 2 220                            |                                              |                  |                         |
|                     | Edatin .                                        | WDS Link                                 |                                              |                  |                         |
|                     |                                                 | Compression                              |                                              |                  |                         |
|                     |                                                 | WMM Enabled                              |                                              |                  |                         |
|                     |                                                 |                                          |                                              |                  |                         |
|                     |                                                 |                                          |                                              |                  |                         |
|                     |                                                 |                                          |                                              |                  |                         |
|                     |                                                 |                                          |                                              |                  |                         |
|                     |                                                 |                                          |                                              |                  |                         |
|                     |                                                 |                                          |                                              |                  |                         |
|                     |                                                 |                                          |                                              |                  |                         |
|                     |                                                 |                                          |                                              |                  |                         |
|                     |                                                 |                                          |                                              |                  |                         |
| â                   |                                                 |                                          |                                              |                  |                         |
| in 1                |                                                 |                                          |                                              |                  |                         |
| 3                   |                                                 |                                          |                                              |                  |                         |
| <sup>0</sup>        |                                                 |                                          |                                              |                  |                         |
| ā                   |                                                 |                                          |                                              |                  |                         |
| no                  |                                                 |                                          |                                              |                  |                         |
| ≌                   | enabled                                         | running                                  | slave                                        | connected to ess |                         |
|                     |                                                 |                                          |                                              |                  |                         |

Wireless - status (AP)

| 🔇 adı    | min@192.168.2.22  | 0 (RB411) - WinBox v6.10  | D on RB411 (mipsbe)               |                                           |            | _ @ ×                |
|----------|-------------------|---------------------------|-----------------------------------|-------------------------------------------|------------|----------------------|
| 5        | 🍽 🛛 Safe Mode     |                           |                                   |                                           |            | 🗹 Hide Passwords 🔳 🛅 |
| <u> </u> | 4 Quick Set       | Interface <wlan1></wlan1> |                                   |                                           |            |                      |
| )e       | Interfaces        | General Wireless Data F   | Rates Advanced HT HT MCS WDS Nstr | eme Tx Power Current Tx Power Status Traf | fic        | ОК                   |
| 3        | Wireless          | Band:                     | 5GHz-N                            |                                           |            | Cancel               |
| 2        | 🖁 Bridge          | Frequency                 | 5680 MHz                          |                                           |            |                      |
| Ę        | 1 PPP             | Begistered Clients:       | 1                                 |                                           |            |                      |
|          | ≘ Switch          | Authenticated Clients     | 1                                 |                                           |            | Disable              |
| °T       | 8 Mesh            | Aumenticated clients.     | <u> </u>                          |                                           |            | Comment              |
| 25       | ≦IP ▷             | Overall Tx CCQ:           | 80 %                              |                                           |            | Torch                |
|          | MPLS 🗅            | Distance:                 | 1 km                              |                                           |            |                      |
| 2        | 🖇 Routing 🗈       |                           |                                   |                                           |            |                      |
| 60       | ÿSystem ▷         | Noise Floor:              | -117 dBm                          |                                           |            | Freq. Usage          |
|          | Uueues            |                           |                                   |                                           |            | Align                |
|          |                   |                           |                                   |                                           |            | Sniff                |
| d        | ) LUY<br>Badius   |                           |                                   |                                           |            | Snooper              |
|          | P Tools           |                           |                                   |                                           |            | Reset Configuration  |
|          | New Terminal      |                           |                                   |                                           |            |                      |
|          | MetaROUTER        |                           |                                   |                                           |            | Simple Mode          |
|          | Partition         |                           |                                   |                                           |            |                      |
|          | J Make Supout.rif |                           |                                   |                                           |            |                      |
| •        | 👌 Manual          |                           |                                   |                                           |            |                      |
|          | L Exit            |                           |                                   |                                           |            |                      |
|          |                   |                           |                                   |                                           |            |                      |
|          |                   |                           |                                   |                                           |            |                      |
|          |                   |                           |                                   |                                           |            |                      |
|          |                   |                           |                                   |                                           |            |                      |
|          |                   |                           |                                   |                                           |            |                      |
|          |                   |                           |                                   |                                           |            |                      |
|          |                   |                           |                                   |                                           |            |                      |
|          |                   |                           |                                   |                                           |            |                      |
|          |                   |                           |                                   |                                           |            |                      |
|          |                   |                           |                                   |                                           |            |                      |
|          |                   |                           |                                   |                                           |            |                      |
|          |                   |                           |                                   |                                           |            |                      |
| ×        |                   |                           |                                   |                                           |            |                      |
| B        |                   |                           |                                   |                                           |            |                      |
| Vin      |                   |                           |                                   |                                           |            |                      |
| >        |                   |                           |                                   |                                           |            |                      |
| ő        |                   |                           |                                   |                                           |            |                      |
| E        |                   |                           |                                   |                                           |            |                      |
| log l    |                   |                           |                                   |                                           |            |                      |
| LE.      |                   | enabled                   | running                           | slave                                     | running ap |                      |

Wireless - status (client)

Relativně unikátní sada "fajfek" se vyskytuje v tabu "HT" - je zde možnost povolovat jednotlivé 802.11n RX/TX chainy pro RX a pro TX.

| 🕲 admin@192.168.2.220 (RB411) - WinBox v6.10 on RB411 (mipsbe)                                                                                                    |            | X                    |
|----------------------------------------------------------------------------------------------------|------------|----------------------|
| P P Safe Mode                                                                                                    |            | 💌 Hide Passwords 🔳 🛅 |
| Quick Set Interface <wlan1></wlan1>                                                                                                    |            |                      |
| Im Interfaces General Wireless Data Rates Advanced HT HT MCS WDS Nstreme Tx Power Current Tx Power Status Traffic                                                                                                    |            | OK                   |
| Wireless HT Tx Chains:                                                                                                    |            | Cancel               |
| 💥 Bridge HT Rx Chains: ☑ chain1 🗌 chain1                                                                                                    |            |                      |
| 📫 PPP HT AMSDU Limit 8192                                                                                                    |            |                      |
| Switch HT AMSDI Threshold 8192                                                                                                    |            | Disable              |
| °(2) Mesh                                                                                                    |            | Comment              |
| Image: P     Image: b     Image: b     Image |            | Torch                |
| MPLS C - HT AMPDU Priorities                                                                                                    | n          | Scan                 |
|                                                                                                    | 7          | Freq Usage           |
|                                                                                                    |            | A 6                  |
|                                                                                                    |            | Augrt                |
|                                                                                                    |            | Snift                |
| A Radius                                                                                                    |            | Snooper              |
| 🔆 Tools 🗅                                                                                                    |            | Reset Configuration  |
| 🔤 New Terminal                                                                                                    |            | Simple Mode          |
| 🛃 MetaROUTER                                                                                                    |            |                      |
| 🧶 Parition                                                                                                    |            |                      |
| 🛄 Make Support rif                                                                                                    |            |                      |
| 🤨 Manual                                                                                                    |            |                      |
| Exit                                                                                                    |            |                      |
|                                                                                                    |            |                      |
|                                                                                                    |            |                      |
|                                                                                                    |            |                      |
|                                                                                                    |            |                      |
|                                                                                                    |            |                      |
|                                                                                                    |            |                      |
|                                                                                                    |            |                      |
|                                                                                                    |            |                      |
|                                                                                                    |            |                      |
|                                                                                                    |            |                      |
|                                                                                                    |            |                      |
|                                                                                                    |            |                      |
| õ                                                                                                    |            |                      |
|                                                                                                    |            |                      |
| ≥                                                                                                    |            |                      |
|                                                                                                    |            |                      |
|                                                                                                    |            |                      |
|                                                                                                    |            |                      |
| enabled running slave                                                                                                    | running ap |                      |

Wireless - HT RF chains

Praktický přínos této volby je patrně malý, protože rádio si zřejmě při startu autodetekuje (netuším jak) kde má připojenou anténu, a příslušný "RF chain" (anténní port) si pro N-kový režim zapne automaticky. Je možné, že tato volba nemá žádný vliv na defaultní anténní port (obvykle port č.0) v režimu 802.11a nebo 802.11g (= v režimech bez schopnosti MIMO).